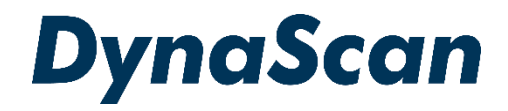

# ユーザーマニュアル

# <sup>デジタルサイネージディスプレイ</sup> 超高輝度 "DS シリーズ" *DS49/LT5*

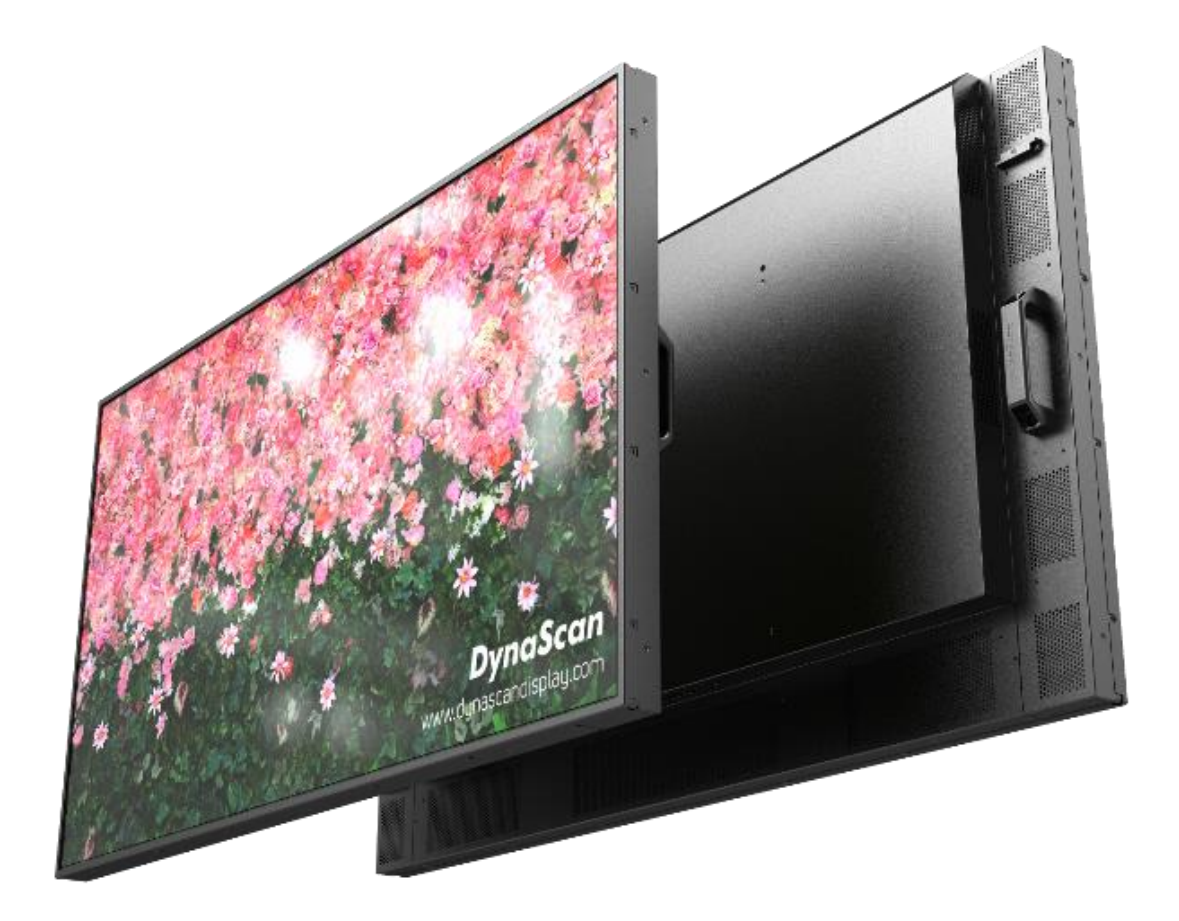

この度はお買い上げいただき誠に有難うございます。ご使用前に本取り扱い説明書を よくお読みになり正しくお使いください。3ページの安全に関するご注意事項は必ず お読みください。本書は大切に保管ください。

本書で使用される図表等は参照用のみです。実際の製品とは異なる場合があります。 製品の設計および仕様を予告なく変更することがございます。

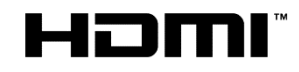

### <u>目次</u>

| 安全上の注意事項                    | 3  |
|-----------------------------|----|
| セットと付属品の確認                  | 5  |
| セットの取り出し                    | 5  |
| 同梱物の確認                      | 6  |
| リモコンの電池の挿入/交換               | 6  |
| 設置について                      | 7  |
| マウント                        | 7  |
| 設置方向                        | 8  |
| 設置場所 条件                     | 9  |
| 壁かけ設置                       | 10 |
| 電源への接続                      | 11 |
| 外部ビデオソースに接続する               | 11 |
| コネクターの配列 入力/出力端子            | 12 |
| 操作説明                        | 13 |
| ディスプレイの電源を入れる/切る            | 13 |
| リモコンの使用方法                   | 14 |
| リアパネルコントロールスイッチの使用方法        | 16 |
| オンスクリーンディスプレイ (OSD)メニュー操作方法 | 17 |
| 仕様                          | 22 |
| 対応入力信号                      | 23 |
| RS-232C 入力 ピン配列             | 24 |
| トラブルシューティング                 | 25 |
| DSM365 について                 | 26 |

#### 電波障害に関するご注意

この装置は、クラスA相当の情報技術装置です。この装置を家庭環境で使用すると電波妨害を引き 起こすことがあります。その場合に使用者が適切な対策を講ずるよう要求されることがあります。 \*本製品をラジオ・テレビ受信機から十分離して別のコンセントに接続下さい。 \*この製品に接続するケーブルはシールドされたものをご使用ください。

#### 本製品の廃棄

本製品を破棄する場合は地域や地方自治体などの規制に従って処置ください。

#### 商標に関する情報

- \* HDMI、HDMI ロゴ、および High-Definition Multimedia Interface は、HDMI Licensing, LLC の 商標または登録商標です。
- \*DisplayPort はVideo Electronics Standards Association の登録商標です。
- \*Android™は Google LLC の商標です。

#### 免責事項について

- \* 地震・雷などの自然災害、火災、第三者による行為、その他の事故、使用者の故意または過失、 誤用、その他異常な条件下での使用により生じた損害に対して当社は一切の責任を負いません。
- \*本製品の使用または使用不能から生じる付随的な損害に関し当社は一切の責任を負いません。
- \*取付/取扱説明書の記載内容に反することで生じた損害に関し当社は一切の責任を負いません。
- \* 誤操作や静電気のノイズにより本製品に記憶されたデータなどが変化/消失することがあります。 これらの場合に当社は一切の責任を負いません。

# 安全上の注意事項

~必ずお読みください。~

本項では製品を安全にお使い頂くための重要事項が記載されています。よくご理解下さい。

[記号の意味]

- 本記号は禁止(してはいけな いこと)を示します。
- - 本記号は指示(しなければな らないこと)を示します。
- 本記号は注意(気を付ける必
  - 要があること)を示します。

|            | 警告この条項を守らないと大けがや重大な事故につながる可能性があります。                                               |
|------------|-----------------------------------------------------------------------------------|
| $\bigcirc$ | ディスプレイは灯油などの可燃性または揮発性の液体の側に設置しないでください。                                            |
| $\bigcirc$ | ディスプレイは濡れた場所に設置せず、また花瓶など液体が入った物は機器の上に置かないで<br>ください。                               |
| $\bigcirc$ | ディスプレイを分解すると感電の恐れがありますので絶対にお止めください。                                               |
| $\bigcirc$ | 電源コードおよびプラグを破損させないでください。重い物の下敷きにしたり引っ張ったり<br>ねじったりしないでください。プラグやアース線部の改造はしないでください。 |
| $\bigcirc$ | 温度や湿度が仕様値以上に高い、或いは低いところ、埃が多いところ、煙霧の発生する場所には<br>設置・使用しないでください。                     |
| $\bigcirc$ | 濡れた手でスクリーンに触れると感電の恐れがありますのでお止めください。保守点検は販売店<br>へお問い合わせください。                       |
| $\bigcirc$ | 雷が鳴りだしたら本体、電源コード、接続された機器、ケーブル等には触れないでください。                                        |
| $\bigcirc$ | 長時間の使用後は、スクリーン裏のヒートシンクが過熱している場合があります。火傷の恐れが<br>ありますので 触らないでください。                  |
| $\bigcirc$ | スクリーン上に物を落とさないでください。スクリーンに鋭利な物体で触れたり、過度に圧力を<br>与えたりするとパネルが破損することがありますのでお止めください。   |
| $\bigcirc$ | ディスプレイはラジエーターなど、発熱する機器の側に設置しないでください。                                              |
| $\bigcirc$ | 本機器は家庭ごみとして廃棄しないでください。地域の廃棄物規制に従って正しく処分してくだ<br>さい。                                |
|            |                                                                                   |

| 注意 この条項を守らないと大けがや重大な事故につながる可能性があります。                                            |
|---------------------------------------------------------------------------------|
| 煙や異常音、変なにおいがする場合はすぐに電源を切りプラグをはずし、取扱店までご連絡くだ<br>さい。                              |
| 内部に水や遺物が入った場合は電源を切りプラグをコンセントから抜いて取扱店にご連絡くださ<br>い。                               |
| 電源は正しい電源電圧のコンセントを使用してください。電源コードは本体の付属品を使用くだ<br>さい。                              |
| 機器を落としたりキャビネットが破損した場合、ひび割れや以上な振動など構造的異常が発生し<br>た際は電源を 切りプラグをコンセントから抜いてください。     |
| 転倒・落下防止の処置をすること。落下などによるけがを防ぐため、設置時に処置をしてくださ<br>い。要領は設置環境にも関連しますので、設置業者にご相談ください。 |

|   | 注意 この条項を守らないと大けがや重大な事故につながる可能性があります。                                                                                     |
|---|----------------------------------------------------------------------------------------------------|
|   | <b>アースを接続すること。</b> アースが接続されないで万が一漏電した場合は火災や感電のおそれが<br>あります。また、静電気で機器にダメージを与える可能性があります。 アースが接続できない<br>場合は専門の工事業者にご相談ください。 |
|   | ディスプレイは狭い場所には設置しないで通気性の良い場所に設置してください。通気ロやファ<br>ン、ヒートシンクを覆わないようにしてください。                                                   |
|   | 機器を清掃する前に、電源コードを抜いてください。スクリーンを拭くときはやわらかい乾いた<br>布を使用して ください。アルコールまたはその他の液体薬品を使用しないでください。                                  |
|   | 太陽光が当たり温度が上がる場所ではエアコン・サーキュレーターによる換気で温度を使用条件<br>内に維持してご使用ください。                                                            |
| ! | 本体の取り扱いにご注意ください。水平ではない場所や不安定な物体、振動する物体などの上に<br>置かないようにしてください。落下や破損の原因となります。梱包材は次回運搬時のために保存<br>してください。                    |
| ! | 本マニュアルで説明している使用手順に従ってもディスプレイを操作できない場合、稼働しない<br>場合は速やかに電源を切り電源コードをはずしてください。販売店までご連絡ください。                                  |
|   | 壁掛け設置ではコンクリートまたは表面が不燃性のものにのみマウントしてください。 設置業者<br>にご確認ください。                                                                |
| ! | 製品を別の場所へ輸送する場合は必ず元のカートン・パッキングを保管しておき、再梱包して<br>ください。不適切な状態での輸送は故障の原因となりますのでご注意下さい。                                        |
|   | 本機器は通常、標高2000メートル以下の環境で作動します。2000メートル以上の標高で本機器を<br>設置・使用すると異常をきたす可能性があります。                                               |
|   | 電源コードは建物壁の表面を這わせないこと。又、壁の中、天井、床下等建物の構造上見えない<br>空間を通した 設置をしないでください。                                                       |
|   | 本機器は無線周波エネルギーが発生、および放射します。本機器が発生させる無線周波エネル<br>ギーは、FCC(連邦通信委員会)が定める、ばく露制限値を大幅に下回っています。                                    |

# その他のご注意事項

#### \*液晶焼き付けに対する推奨操作

スクリーン上に静止または固定画像を長時間表示し続けると、画面に焼き付けが生じる場合が あります。焼き付けを防ぐため、<u>同一の静止また固定画像を長時間表示しないように</u>ご注意頂 きコンテンツを切り替えてください。この画像の焼き付けは、メーカー保証の対象外です。

\*液晶パネルの清掃お手入れについて

- やわらかい布でスクリーンパネルの埃をふき取ります。
- パネルを拭く際には固い素材のものを使用しないでください。
- 手や鋭利な物体(ペンや爪など)でパネルを突いたり、強い圧力を与えるとパネルが 破損する場合があります。
- パネルが変色する恐れがあるため、洗浄液は使用しないでください。

\* キャビネットのクリーニング

- 電源コードを抜きます。
- 柔らかい布でケースを拭きます。

\*お手入れ時の注意事項

ケースの塗料に異常が起こり、ひび割れや剥がれの原因となりますので次の溶剤は使用しないでください:ベンジン溶液、アルカリ溶液、アルコール系洗浄液、ガラスクリーナー、ワックス、ポリッシャー(つや出し剤)、洗剤

### セットと付属品の確認

セットの取り出し

本ディスプレイは4名以上で作業を行うようにしてください。必ず背面の取手(左下図)を持って取 り出し・移動・設置等の作業をしてください。カートン上面を開け、上部のパッキングを一旦取り 出します。セットを保護しているビニールを引き下げ、両サイド背面の取手をしっかり握って持ち 上げます。アクセサリーの入った袋も取り出します。セットの取り出し後、あらかじめ準備したウ レタンか厚手の保護布マットなど軟らかいものの上に画面を下側にして丁寧に置いてください。適 当なものが無ければ取り出した製品のカートンにパッキングを戻し、その上に画面を下にして置き 設置用金具の取付作業等を行うことも出来ます。(下図参照)

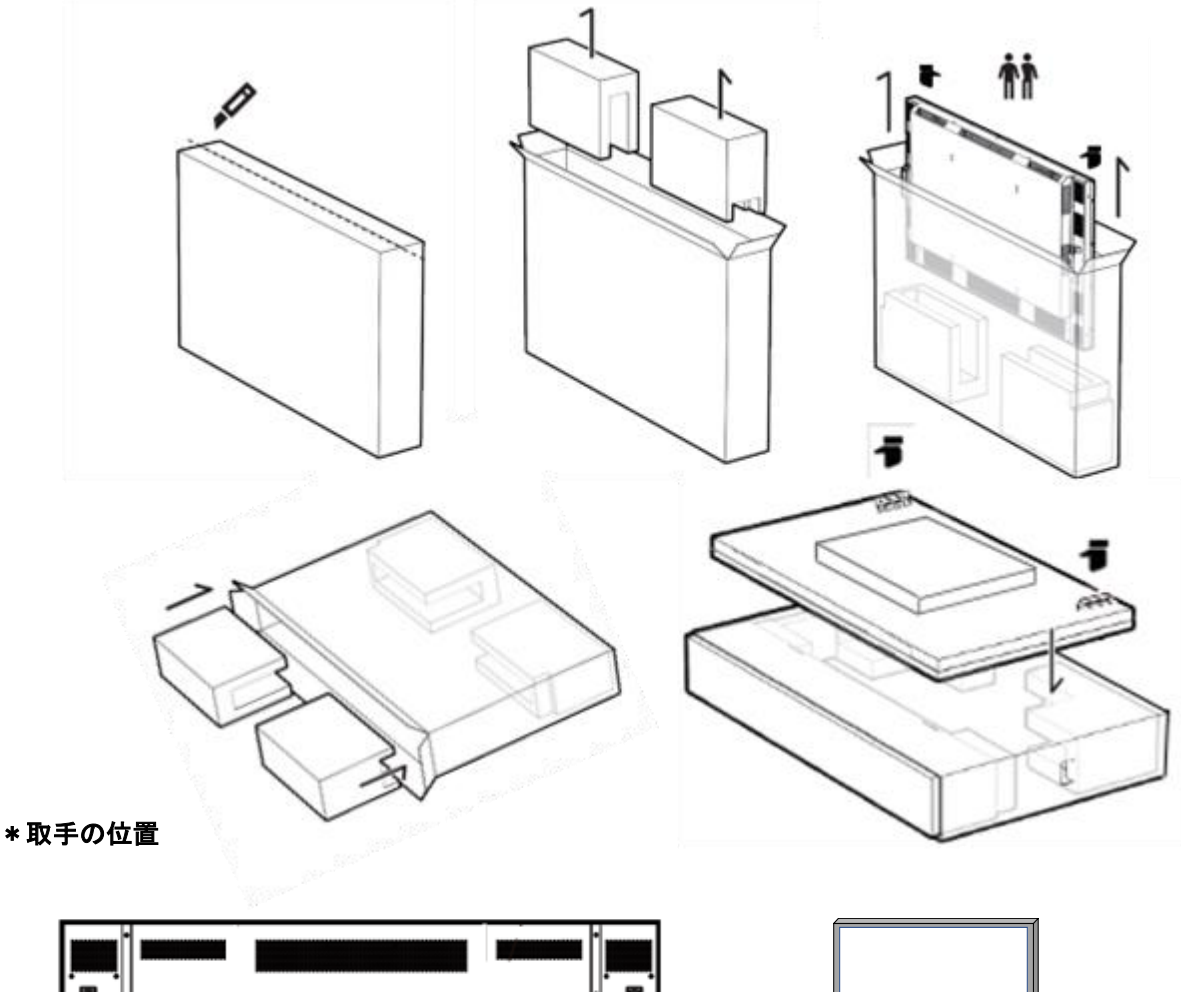

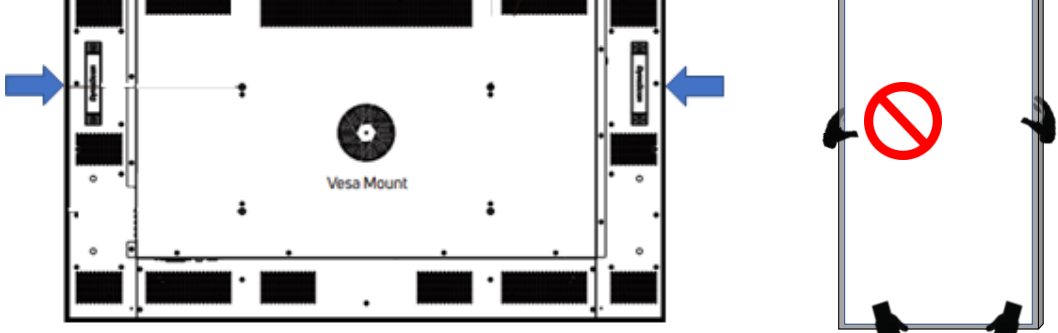

\*ご注意事項

ディスプレイの周辺フレーム部を強く握って運搬しないようにして 下さい。また作業中にセットを直接床に置いたり、不安定な状態で 壁に立てかけたりしないでください。破損、転倒等の原因となります。

#### 同梱物の確認

下記のアクセサリーがディスプレイに付属していることを確認してください。万が一、いずれ かが不足している場合は商品をご購入された代理店まで至急ご連絡ください。 アクセサリー の色や形状は製品によって異なる場合があります。

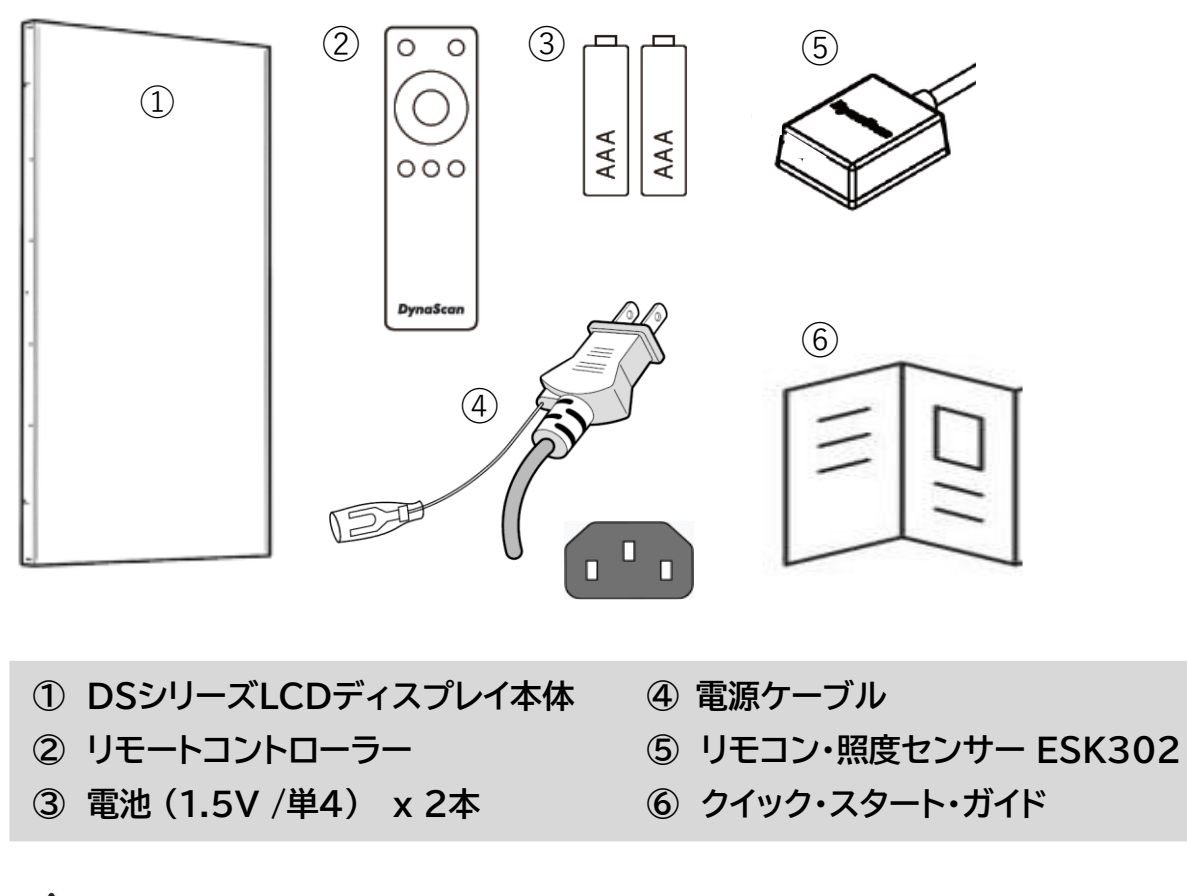

注意:ダイナスキャンディスプレイは世界中で販売されています。万が一、同梱の電源コード がご使用の日本地域に適合していない場合、販売店までお問い合わせください。

#### ・リモコンへの電池の挿入/交換

- 1. 電池収納カバーを開きます。
- 2. 新しい単4電池2本を挿入してください。
- 3. 電池収納カバーを閉じます。

#### ▲ 警告:

- 電池の不適切な使用は液漏れまたは爆発の危険性があります。
- 挿入する際には、電池のプラス/マイナスの向きに注意してください。
- 異なるタイプの電池、あるいは新しい電池と古い電池を同時に使用しないでください。
   電池の寿命を縮め、液漏れを起こす危険性があります。
- 使用後の電池は収納ケース内で液漏れを起こさないよう取り外し、交換ください。
- 電池に液体が付着している場合、液漏れの可能性がありますので触らないでください。
   肌を傷つける恐れがあります。

**注**:リモコンを長期間使用しない場合は、電池を取り外しておくことを推奨します。

### 設置について

・マウント

本機は屋内用で、設置には VESA 規格に準拠したスタンドや壁掛け用金具が必要です。 スタンドや取付金具の説明書・指示に従い、正しく設置してください。 不適切な設置は怪我や機器の破損につながります。不適切な設置による破損は製品保証の 対象外であり、DynaScan はかかる事態に対する一切の責任を負いません。

- 取付を行われる際、設置は4名以上で作業頂くことを推奨します。
- ディスプレイ本体を壁にマウントする場合はユーザーの責任で行って頂きます。壁の強度によっては、ディスプレイを設置できない場合があります。不十分な強度の壁や直立していない壁にマウントするとセットが落下して重大な怪我の要因となる場合があります。 不適切な設置、改造、あるいは天災による破損は製品保証の対象に含まれていません。 建築や機器設置の専門業者によりディスプレイの重量を支えられるか等、設置場所の査定が事前に行われる必要があります。設置作業は特殊な技術による工事や適切な壁掛け用取付金具、天吊り用金具が必要になりますので、販売店・専門業者へご相談頂くことをお薦めします。
- 壁掛け用マウント金具は付属アクセサリーに含まれていません。VESA 正規の壁掛け用 マウント金具を購入してセットを据え付けください。不適切な設置作業、或いは、正規の 壁掛け用取付金具以外を使用することにより発生した破損に対して DynaScan は一切責任 を負いません。
- スタンドや壁掛け・天吊り用取付金具は販売店・専門業者にご相談頂き、セットのサイズ・ 重量・取付穴仕様に適した製品の利用をお薦めします。
- 適切に熱が放散されるよう、機器の通気ロやヒートシンクは覆わないでください。
- スタンドメーカーの設置ガイドを参照して、適切にマウントしてください。
- 設置角度は垂直軸に対し 15 度以内にしてください。
- ・ 壁掛け用取付金具を設置する場合は必ず機器の電源を切ってください。感電の危険性が あります

| モデル番号    | VESA穴位置(mm) |           | ネジ仕様 | ネジ長さ                                         | 必要数 |
|----------|-------------|-----------|------|----------------------------------------------|-----|
| DS491LT5 | (A x B)     | 400 x 400 | M6   | 10mm以上<br>12mm以下<br>(壁掛け用マウント金<br>具自体の厚みを除く) | 4   |

\*次ページディスプレイ背面図をご参照ください。

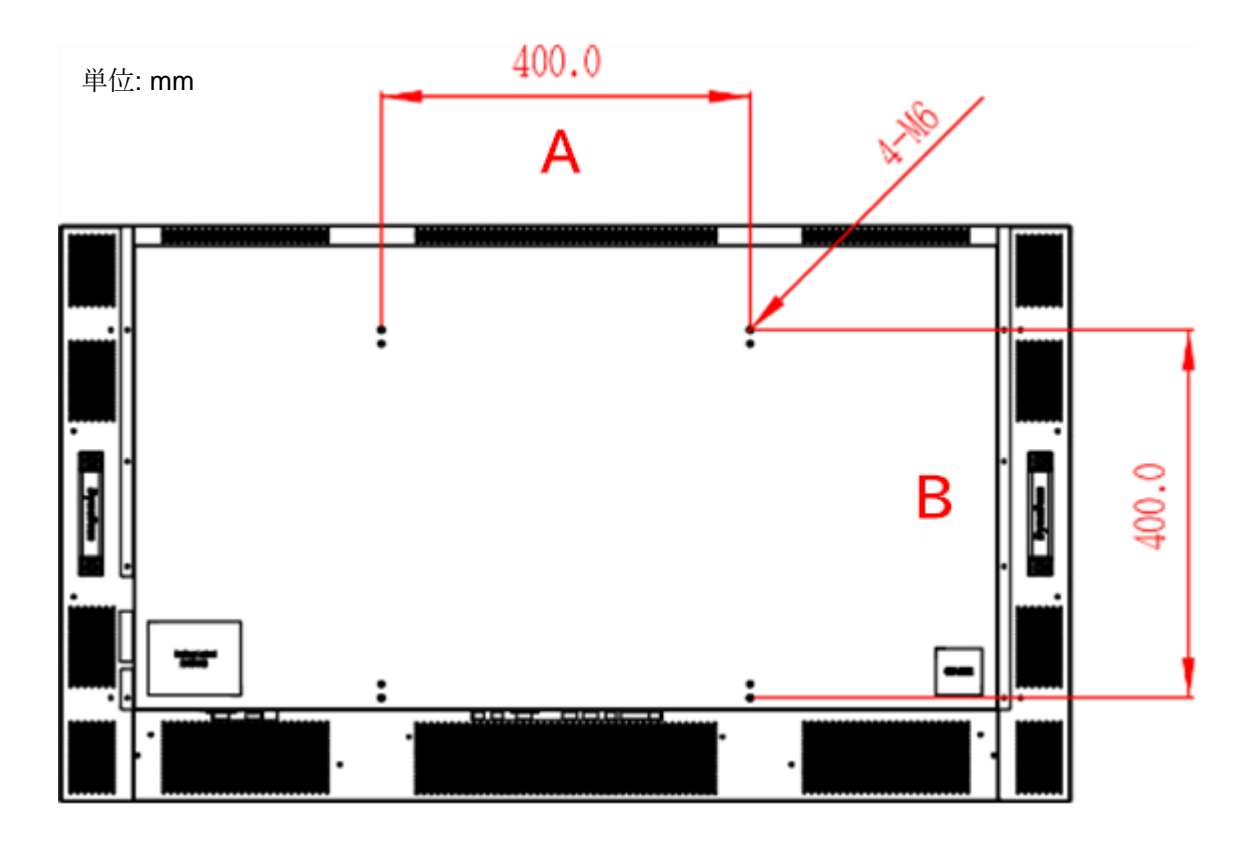

設置方向 

• ポートレート向き(縦置き)で設置する場合は、本体はディスプレイに向かって 時計回りに90度回転させ、左側の側面が上になるように設置してください。

\*正面から見て端子面がランドスケープ=横置き時は下側、ポートレート=縦置き時は左側にあること)

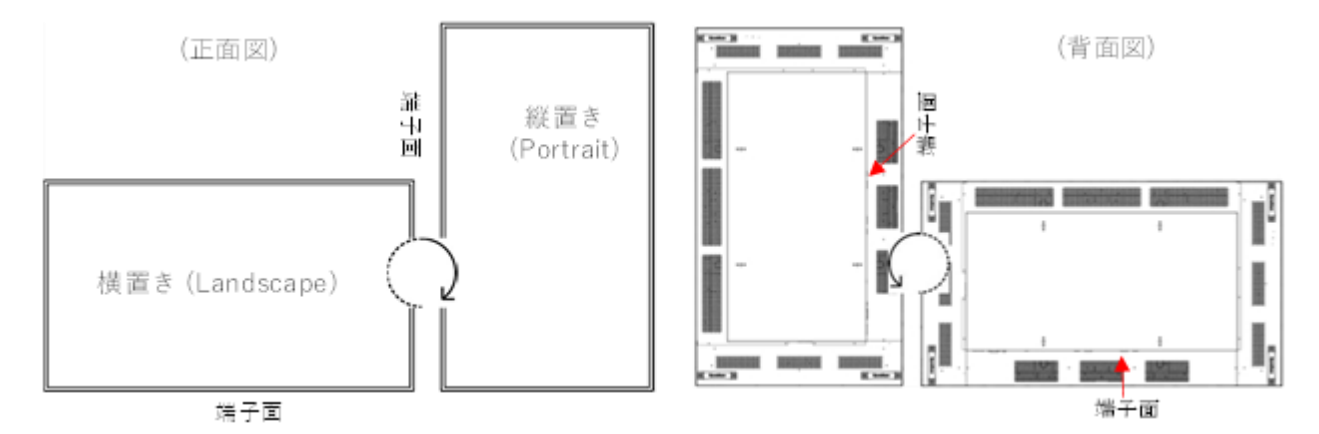

セットの背面に横置き(LANDSCAPE)、縦置き(PORTRAIT)の それぞれの方向を示すステッカーも貼られていますのでご参照 下さい。

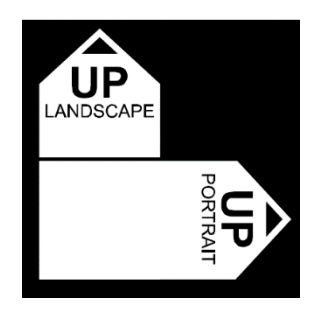

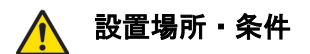

- 壁とマウント金具は本体とアクセサリーを設置するのに十分な強度である必要があります。
- 強い振動がある場所や埃の多い場所には設置しないでください。
- 建物の主要電源コントロールパネル/配電盤の近くには設置しないでください。
- 関係者以外不特定多数の人が簡単に取り外せない様、本体はしっかり固定してください。
- 適切な通気性を保つ為、セットの周囲から、できるだけ他の物体を離すようにしてください。
- スクリーンを壁に埋め込む形で設置する場合は、本設置条件及び別冊のインスタレーション ノート(ダイナスキャンのホームページよりダウンロード下さい)の冷却性および通気性を 考慮したエンクロージャ(囲み方)の項目を参照ください。

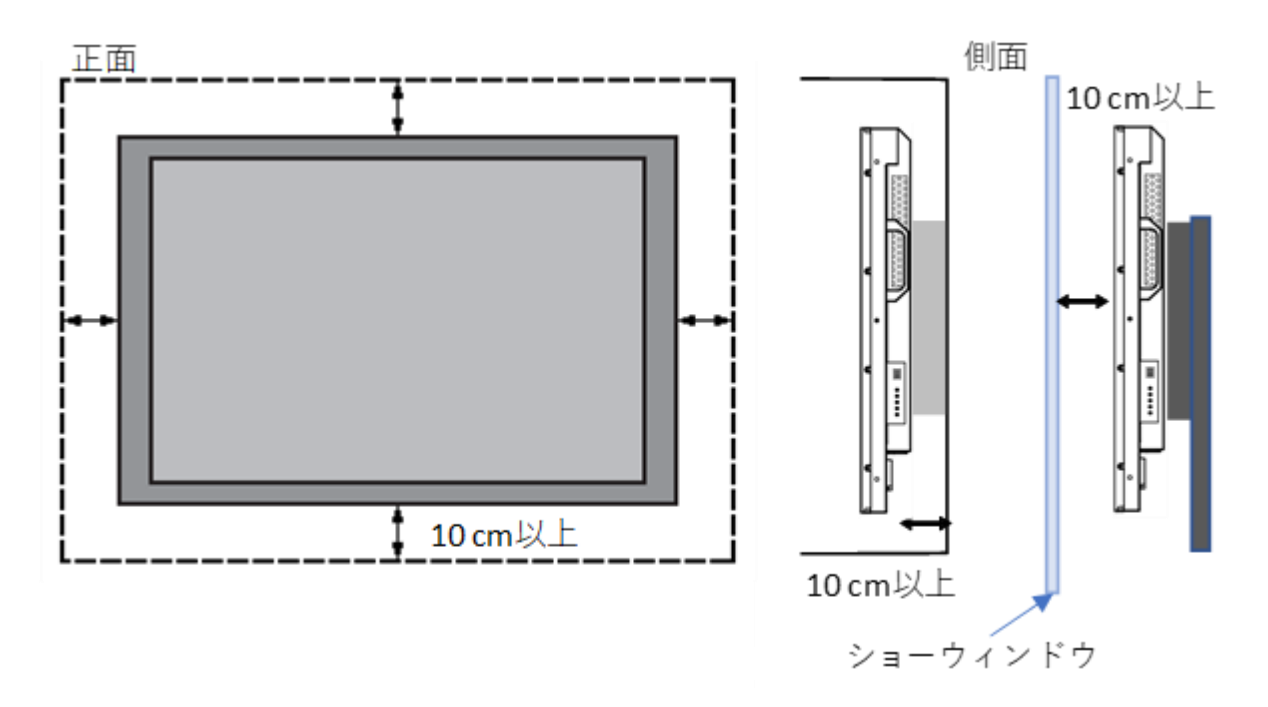

ディスプレイ使用時の周辺温度は 0~40 度の範囲に保って頂く必要があります。

エアコンやエアフローについては別冊の"インスタレーション ノート" をご参照ください。

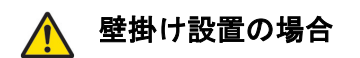

- 壁掛け用マウント金具は付属していません。VESA 正規の壁掛け用マウント金具を購入して セットを固定してください。不適切な設置作業、或いは、正規の壁掛け用マウント金具以外 を使用することによって発生した破損に対して DynaScan は責任を負いません。
- 設置する場所が本体の重量を支えられるかを設置前に建設業者等専門家に確認して下さい。
- 設置角度は垂直軸に対し 15 度以内にしてください。
- 壁掛け用マウントを設置する場合は、必ず機器の電源を切ってください。
   感電する危険性があります。

注:図はイメージです。

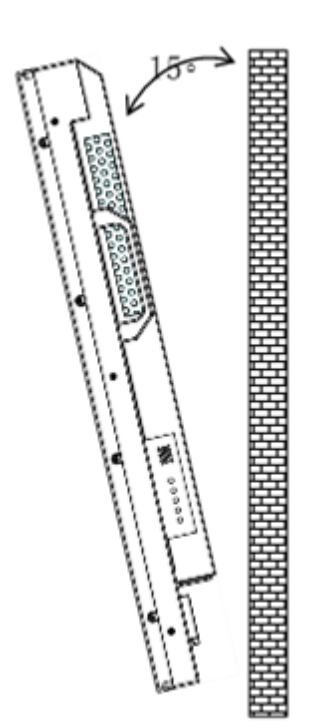

\* メインテナンス

- 留め具に緩みや変形がないか、定期的に確認してください。問題があった場合には、適切な 是正措置をとってください。問題/トラブルを放置しておくと更に悪化する場合があります。
- 過去にメインテナンス修理をした場所は検査回数を増やし、問題/トラブルが再発していな いか確認してください。
- 輸送時にLCD 画面を保護する為にアクリル保護シートが付いていますが、設置完了後 取り外して下さい。(乱反射などの原因になります。)

#### 電源への接続

付属の電源ケーブルを、下図の通りにディスプレイの背面に接続します。 電源ケーブル をコンセント(100V、50 / 60Hz AC 電源)に接続します。

プラグはしっかりとソケットに挿入してください。
電源の接続が緩い場合、ディスプレイが破損したり火災の危険性があります。
アースを必ず接続ください。接続が出来ない場合は専門の電気工事業者へご相談下さい。

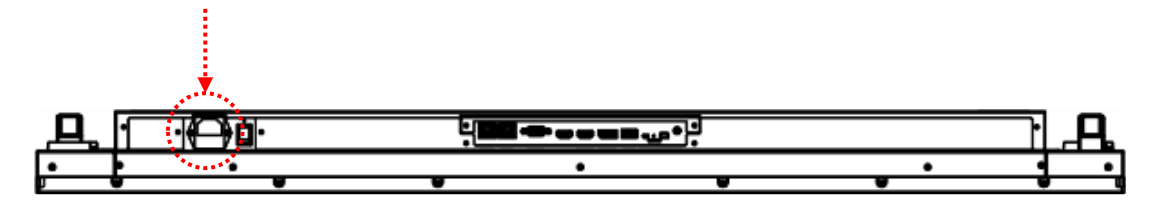

#### 外部ビデオソースに接続する

セットおよび外部ビデオ機器、両方の電源をオフにします。HDMI1 ケーブル(又は HDMI2 ケーブ ル)の一方の端をディスプレイ背面の HDMI1 入力(又は HDMI2 入力)に挿入します。 (下図を 参照)HDMI1 ケーブル(又は HDMI2 ケーブル)のもう一方の端をビデオソースの HDMI1 出力 (又は HDMI2 出力)に接続します。詳細につきましては、ご使用になられているビデオ機器のマ ニュアルを参照してください。

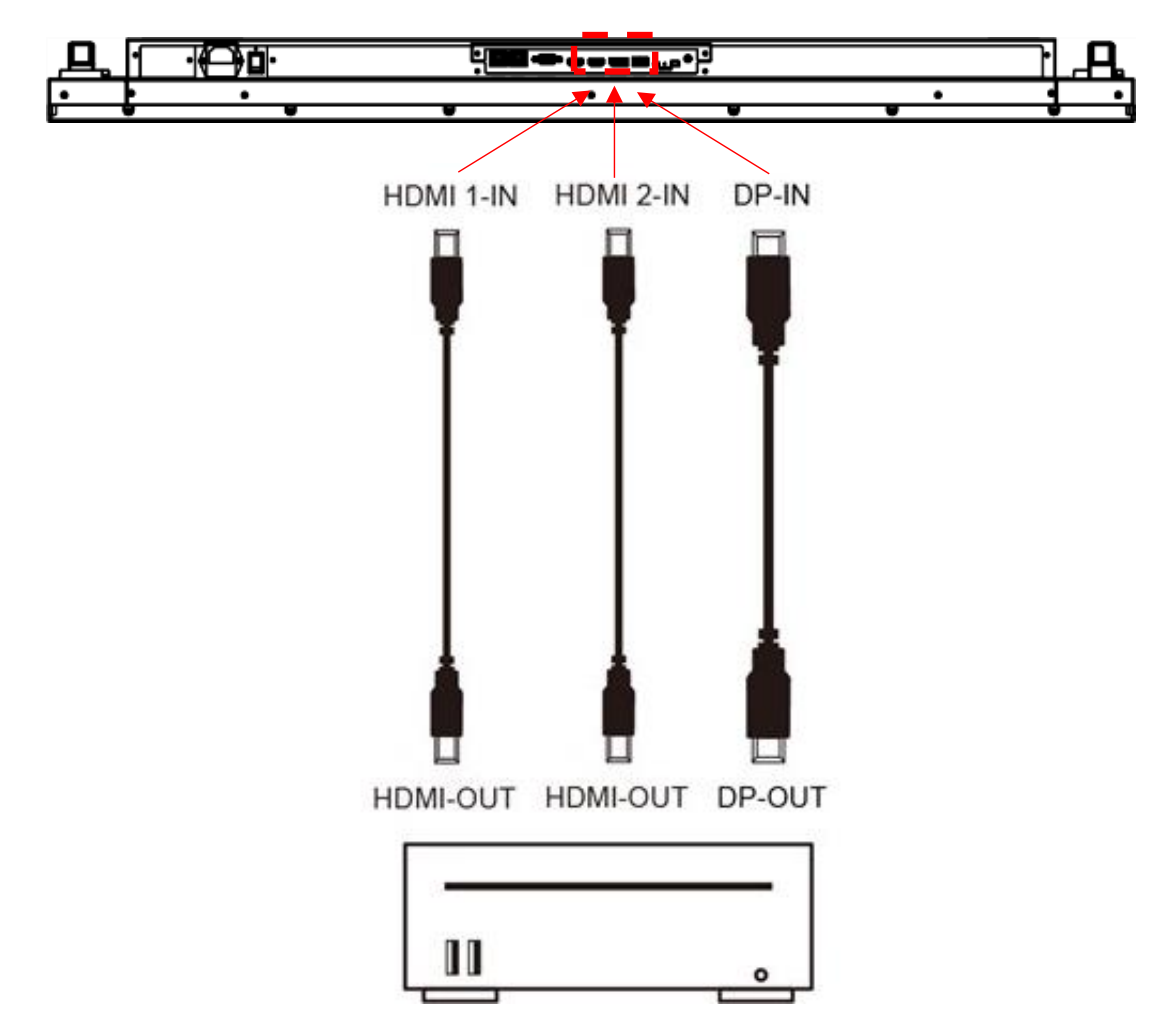

入力/出力端子

1. AC (入力): 付属の電源コードとコンセントを接続

2. 電源スイッチ: 主電源のオン/オフ スイッチ

- 3. RJ-45 (入力): PC からの遠隔コントロール用 RJ45 ネットワーク入力接続
- 4. RJ-45 (入力): PC からの遠隔コントロール用 RJ45 ネットワーク入力接続
- 5. RS-232 (入力): PC からの遠隔コントロール用 RS-232 ネットワーク入力接続
- 6. HDMI (入力): PC の HDMI 出力または AV 機器の HDMI 出力を HDMI ケーブルで接続
- 7. HDMI (入力): PC の HDMI 出力または AV 機器の HDMI 出力を HDMI ケーブルで接続
- 8. DP (入力): PC の DP 出力または AV 機器の DP 出力を DP ケーブルで接続
- 9. USB ポート: USB フラッシュドライブストレージ、マウス、キーボードに対応
- 10. IR コネクター: 付属の IR リモコン(照度センサー兼用) センサーキット(ESK302) 用端子
- 11. Micro SD カード: 32GB までサポート、FAT32/NTFS 形式対応
- 12. Thermal コネクター:オプションの温度センサーキット(ETK201)用端子
- 13. Audio (出力): HDMI よりの音声信号を外部 AV 機器に接続

(底面)

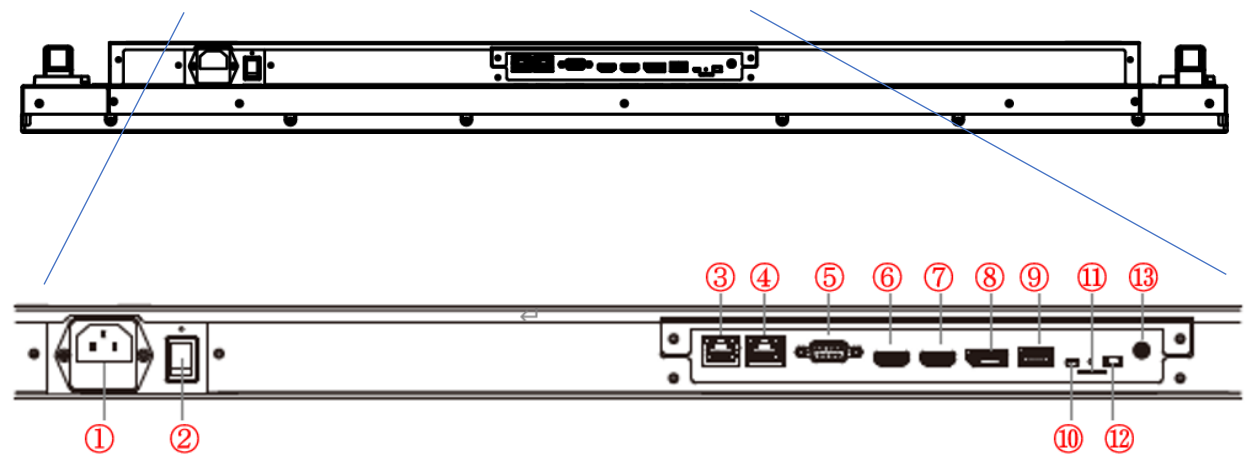

# 操作説明

ディスプレイのメイン電源を入れる/切る

ディスプレイ電源のオン/オフは、ディスプレイ背面の電源スイッチをしっかり押します。

(下図を参照)

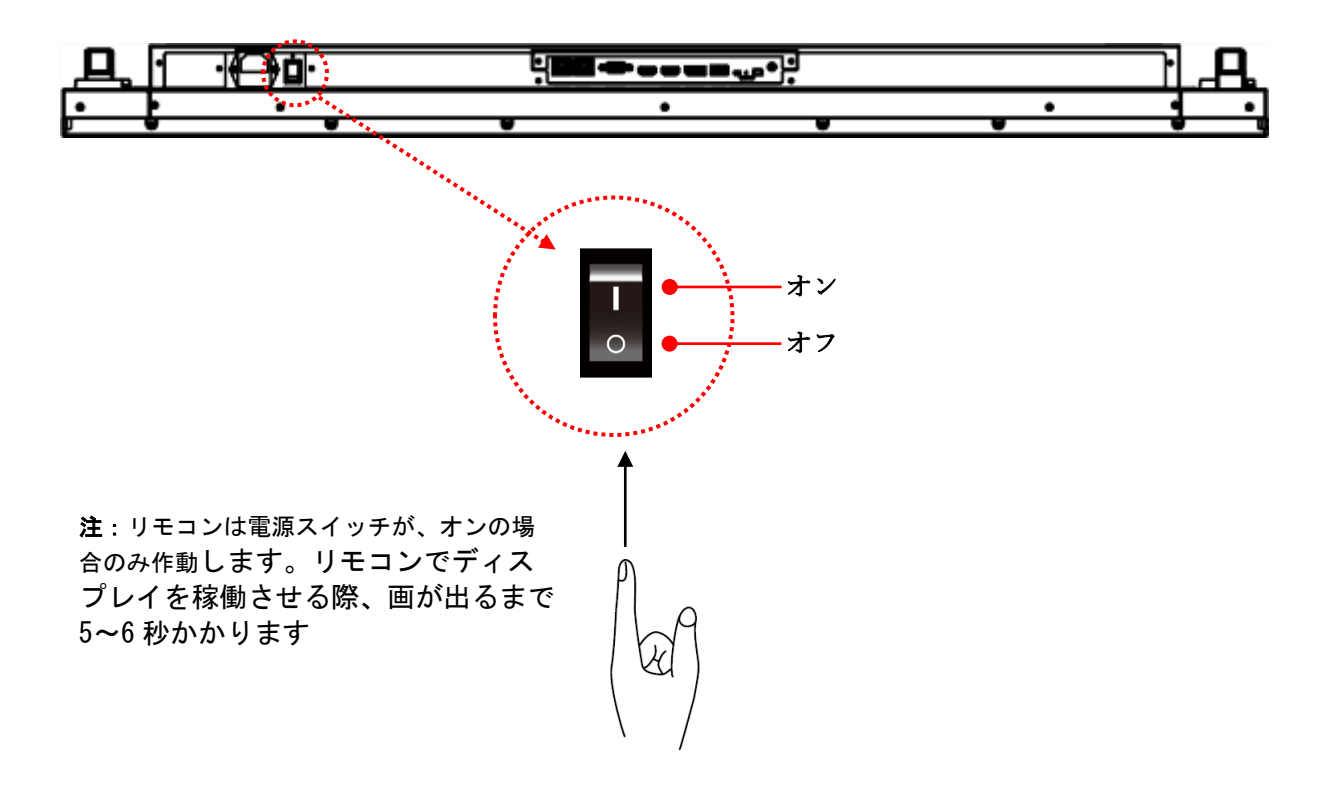

- ・リモコンの使用方法
- ・リモコンを使用する際は、オプションのリモコンレシーバー/照度センサー兼用モジュール (パーツ名 ESK302)が必要です。センサーのケーブルの端子をディスプレイ背面のセンサーポート (ミニ USB ポート/ P.13 図の K) に接続します。
- ・センサー部底面は磁石になっていますので、メタル部に設置することが可能です。
- ・リモコンを使用する際は、同モジュールのセンサー部にリモコンを向けます。
- ・リモコンの動作範囲は2.5メートルです。
- ・周囲の光は、リモートコントロールの操作性能に影響する場合があります。蛍光灯やネオンの 近くは避けてください。

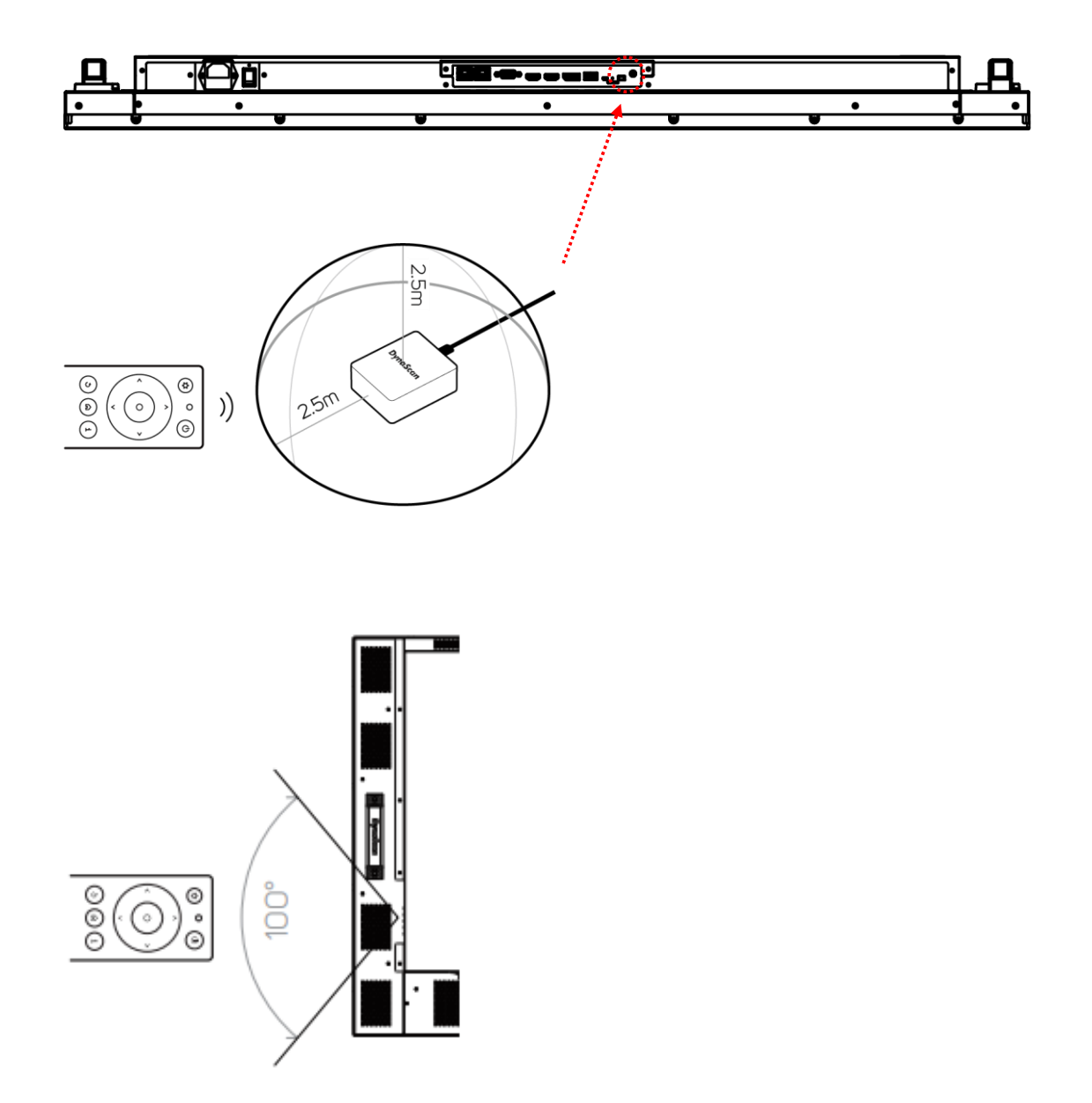

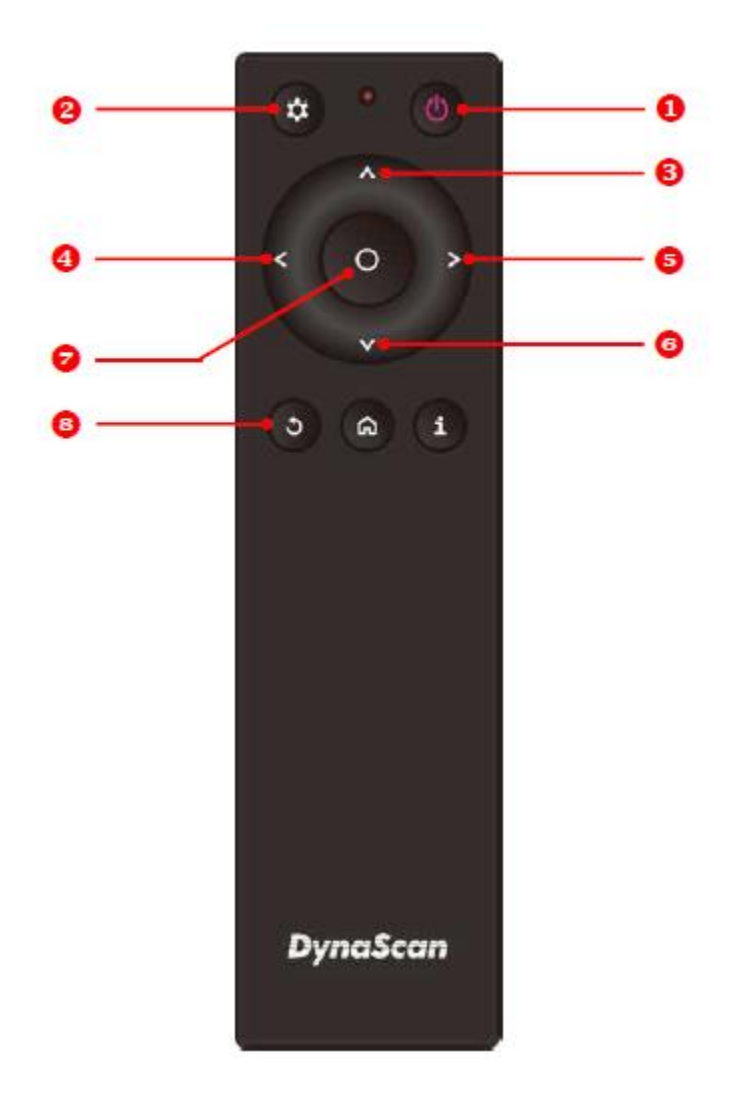

\*型式により色や形状が異なる場合があります。

| アイラ | ÷Д         | 説明                              |
|-----|------------|---------------------------------|
| 1   | POWER(電源)  | 電源オン/オフ                         |
| 2   | MENU(メニュー) | OSD(オンスクリーン表示)オン/オフ             |
| 3   | UP(上)      | カーソルを上に移動したり、選択したアイテムの設定を変更します。 |
| 4   | LEFT(左)    | 現在の選択を終了します。                    |
| 5   | RIGHT(右)   | ハイライトしたアイテムを選択します。              |
| 6   | DOWN (下)   | カーソルを下に移動したり、選択したアイテムの設定を変更します。 |
| 7   | ок         | 確定(DSM365のみ)                    |
| 8   | BACK戻る     | 前のページに移動します。 (DSM365のみ)         |

\*DSM365=内蔵メディアプレイヤーの名称(後述)

リアパネルコントロールスイッチの使用方法

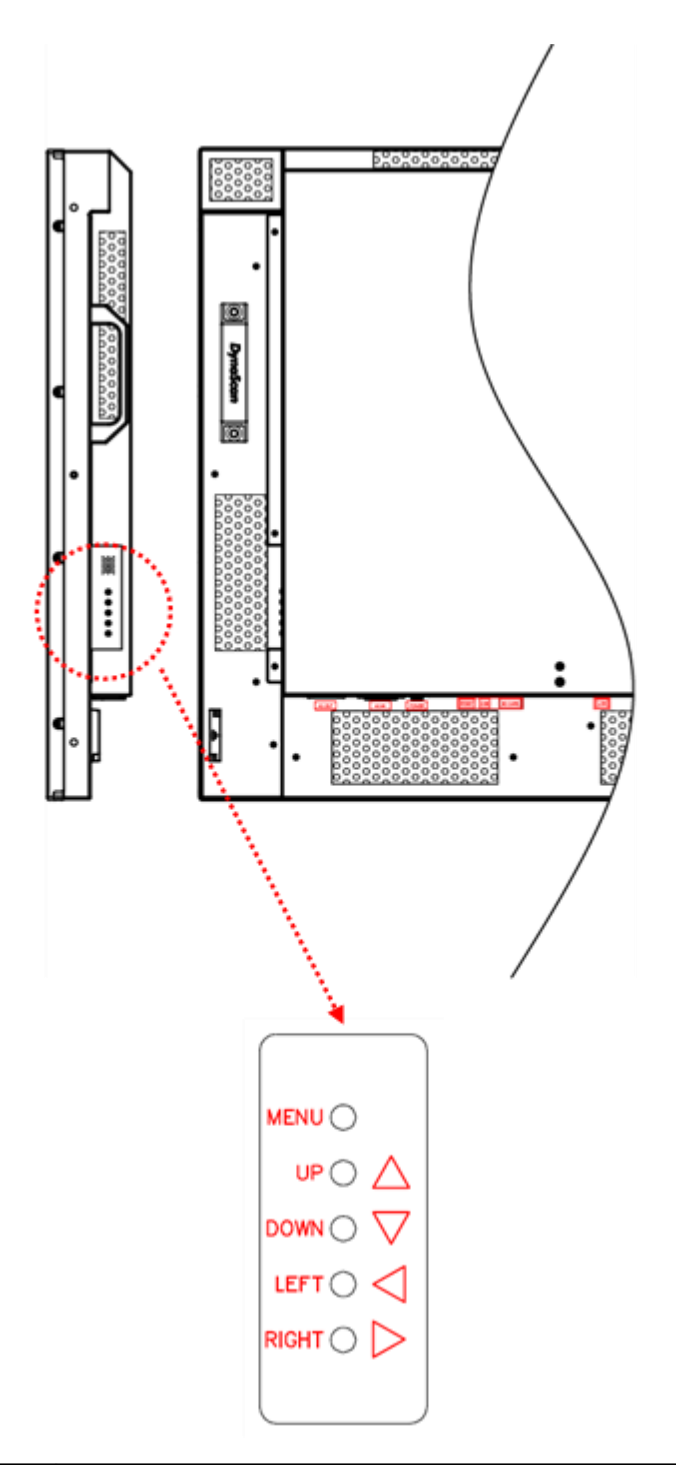

| アイテム       | 説明                              |
|------------|---------------------------------|
| MENU(メニュー) | OSDをオン/ オフ、電源をオン/ オフします。        |
| UP(上)      | カーソルを上に移動したり、選択したアイテムの設定を変更します。 |
| DOWN (下)   | カーソルを下に移動したり、選択したアイテムの設定を変更します。 |
| LEFT(左)    | 現在の選択を終了します。                    |
| RIGHT(右)   | ハイライトしたアイテムを選択します。              |

# OSD(オンスクリーン表示)メニュー操作説明

リモコンまたはリアパネルコントロールスイッチの MENU (メニュー) ボタンを押して OSD を 表示します。矢印キーを使用してメニュー項目を選択し調整します。 \*各設定の変更は、"LEFT(左)" (p. 16, p. 17 をご参照)を押して最後のメニューレイヤーに戻る ときにのみ有効になります。

#### 1. Input Source (入力ソースの選定)

| <ul> <li>➢ Inpu</li> <li>➢ Pict</li> <li>○ Time</li> <li>☆ Bac</li> <li>③ Adv</li> <li>③ Info</li> </ul> | ut Source<br>ture<br>ne<br>sklight<br>vanced<br>ormation | Main<br>Failover 1<br>Failover 2<br>Failover 3<br>Command Detection | HDMI 1<br>HDMI 2<br>DP<br>DSM365<br>OFF |                      | 20220106 11:37<br>D5491LT5<br>D5491LT5XXXXXXX |
|----------------------------------------------------------------------------------------------------|----------------------------------------------------------|---------------------------------------------------------------------|-----------------------------------------|----------------------|-----------------------------------------------|
| Dyna                                                                                                    | ıScan                                                    |                                                                     |                                         | > Er<br>🔷 Mi<br>< Ba | nter<br>ove   Adjust<br>ack                   |

<sup>\*</sup>Failoverとは優先している入力信号が何等かの理由で途絶えた場合にバックアップとして次の信号を再生する設定。左の場合は HDMI1 信号がメイン、もし信号が止まったら HDMI2—DP-DSM365(内蔵メディアプレイヤー)の順で入力のある信号を再生。

| アイテム1  | アイテム2                    | デフォルト  | 説明                                                                                     |
|--------|--------------------------|--------|----------------------------------------------------------------------------------------|
| Input  | Main (メイン)               | HDMI1  | 表示するメインの入力ソースを設定します。                                                                   |
| Source | Failover(フェールオーバー)1      | HDMI2  | フェールオーバー1番目の入力ソースを設定します。                                                               |
| (入力信号) | Failover(フェールオーバー)2      | DP     | フェールオーバー2番目の入力ソースを設定します。                                                               |
|        | Failover(フェールオーバー)2      | DSM365 | フェールオーバー3番目の入力ソースを設定します。                                                               |
|        | Command Detection(PC操作時) | OFF    | Main入力時にRS232CでPCによる操作時のみ使用。もし<br>MainもRS232Cコマンド信号も入力されていない場合は<br>Failover1へ自動的に切替ます。 |

#### 2. Picture (画質調整)

| <ul> <li>Input Source</li> <li>Picture</li> <li>Time</li> <li>Backlight</li> <li>Advanced</li> <li>Information</li> </ul> | Color Temperature<br>Red<br>Green<br>Blue<br>Contrast<br>Gamma<br>Black Level | USER 2<br>100<br>100<br>100<br>60<br>Native<br>Limited | D/T 20220106 11:37<br>MODEL DS491LT5<br>SN DS491LT5XXXXXXX |
|----------------------------------------------------------------------------------------------------|-------------------------------------------------------------------------------|--------------------------------------------------------|------------------------------------------------------------|
| DynaScan                                                                                                    |                                                                               |                                                        | > Enter<br>Move   Adjust<br>< Back                         |

| アイテム1   | アイテム2                  | デフォルト        | 説明                                                                                                    |
|---------|------------------------|--------------|----------------------------------------------------------------------------------------------------|
| Picture | Color Temperature(色温度) | USER2        | 色温度を設定します。 (User2, User1, D93, D65, D55)                                                                                                    |
| (画質)    | Red(赤色レベル)*            |              | レッドライトのレベルを調整します。レンジ0 – 100                                                                                                    |
|         | Green (緑色レベル) *        |              | グリーンライトのレベルを調整します。レンジ0-100                                                                                                    |
|         | Blue(青色レベル)*           |              | ブルーライトのレベルを調整します。レンジ0 – 100。                                                                                                    |
|         | Contrast (コントラスト)      | 60           | コントラストレベルを調整します。レンジ0 – 100。                                                                                                    |
|         | Gamma (ガンマ)            | Native       | ガンマ値を選択します。 (Native, 2.2, 2.4, sGamma)                                                                                                    |
|         | Black Level(ブラックレベル)   | Limited (制限) | ブラックレベルを選択して画面のグレースケールを調整し<br>ます。ビデオソースに対し「Limited(制限)」にすると<br>HDMIと同様にRGBの16~235階調を使用します。ビデオ<br>ソースに対し「RGB Full(RGBフル)」にすると0から<br>255の全階調を使用します。「Auto(自動)」はビデオソー<br>スのブラックレベルを判別して「Limited」か「RGB Full」へ<br>適合させます。 |

\* R, G, B 各色のレベル調整は Color Temperature(色温度)を"User2"に設定した場合にのみ操作可能です。

### 3. Time (時間関連の設定)

| <ul> <li>➢ Input Source</li> <li>➢ Picture</li> <li>ⓒ Time</li> <li>☆ Backlight</li> <li>③ Advanced</li> <li>④ Information</li> </ul> | Current Date<br>Current Time<br>Day of Week<br>Time Zone<br>Power Control Time<br>On Time<br>Off Time | 2022/01/06<br>11:37<br>Thursday<br>GMT+08:00<br>OFF<br>08:00<br>18:00 | D/T 20220106 11:37<br>MODEL D5491LT5<br>SN D5491LT5XXXXXXX |
|----------------------------------------------------------------------------------------------------|----------------------------------------------------------------------------------------------------|-----------------------------------------------------------------------|------------------------------------------------------------|
| DynaScan                                                                                                    |                                                                                                    |                                                                       | > Enter<br>Move   Adjust<br>< Back                         |

| アイテム1        | アイテム2                       | デフォルト                 | 説明                                   |
|--------------|-----------------------------|-----------------------|--------------------------------------|
| Time<br>(時間) | Current Date(現在の日付)         | YYYY:MM:DD<br>(年/月/日) | 日付を設定します。                            |
|              | Current Time(現在の時刻)         | HH:MM:SS<br>(時/分/秒)   | 時計を設定します。注:内部時計は電源がオフの間も機能し<br>ています。 |
|              | Day of Week(曜日)             |                       | 曜日を設定します。(月曜日~日曜日)                   |
|              | Time Zone                   | GMT+00:00             | 日本では不要(冬時間GMT+9.00,夏時間GMT+8:00)      |
|              | Power Control Timer(電源タイマ-) | Off (オフ)              | 電源自動オン/オフ機能を稼働させます。                  |
|              | Power On Time(電源オン時間)       | 08:00                 | 電源オン時間を設定します。                        |
|              | Power Off Time(電源オフ時間)      | 18:00                 | 電源オフ時間を設定します。                        |

### 4. Backlight (バックライト-明るさに関する設定)

| <ul> <li>Image: Second second second</li></ul> | Input Source<br>Picture<br>Time<br>Backlight<br>Advanced<br>Information | Auto Brightness<br>High Level<br>Low Level<br>High Level Time<br>Low Level Time<br>Local Dimming | OFF<br>100<br>10<br>08:00<br>18:00<br>UDR | D/T 20220106 11:37<br>MODEL DS491LT5<br>SN DS491LT5XXXXXXX |
|----------------------------------------------------------------------------------------------------|-------------------------------------------------------------------------|--------------------------------------------------------------------------------------------------|-------------------------------------------|------------------------------------------------------------|
| Dy                                                                                                    | 'naScan                                                                 |                                                                                                  |                                           | > Enter                                                    |

| アイテム1                 | アイテム2                        | デフォルト                 | 説明                                                                                                    |
|-----------------------|------------------------------|-----------------------|----------------------------------------------------------------------------------------------------|
| Backlight<br>(バックライト) | Auto Brightness<br>(輝度自動調整)  | Off                   | 輝度の自動調整のオン(0n)/オフ(0ff)を設定します。<br>A: 輝度自動調整がオフの場合ディスプレイの輝度は<br>HIGH LEVEL(高輝度モード)の値で維持されます。<br>B: 輝度自動調整がオン(自動)になっている場合ディ<br>スプレイの輝度は外部環境光に基づき調整されます。<br>環境光が明るい場合、画面の輝度の値はHIGH LEVEL<br>(高輝度モード)設定となり、環境光が暗い場合はLOW<br>LEVEL(低輝度モード)設定となります。<br>C: タイマーモードが設定された場合、ディスプレイ<br>はHIGH LEVEL TIME(高輝度モード時間)・LOW LEVEL<br>TIME(低輝度モード時間)それぞれの設定時間に基づき<br>自動的に輝度を切り替えます。<br>D: Mixモードが選択された場合、タイマーモードで高<br>輝度に設定された時間帯でもセンサーが環境光が暗い<br>と検知すれば画面をLow Level(低輝度モード) へス<br>イッチします。 |
|                       | High Level(高輝度モード)           | 100                   | 高輝度モードの明るさを設定します。レンジ0‐100                                                                                                    |
|                       | Low Level(低輝度モード)            | 10                    | 低輝度モードの明るさを設定します。レンジ0‐100                                                                                                    |
|                       | High Level Time(高輝度設定時間)     | 08:00                 | 高輝度モードに切り替える時間を設定します。                                                                                                    |
|                       | Low Level Time(低輝度設定時間)      | 18:00                 | 低輝度モードに切り替える時間を設定します。                                                                                                    |
|                       | Local Dimming<br>(ローカルディミング) | Local Dimming<br>2(中) | コントラストを調整します。UDRは最もコントラスト<br>が高く、Local Dimming 2は中、Local Dimming1は最<br>もコントラストが低いソフトな設定です。                                                                                                    |

### 5. Advance (その他の設定)

| <ul> <li>Input Source</li> <li>Picture</li> <li>Time</li> <li>Backlight</li> <li>Advanced</li> <li>Information</li> </ul> | Display Mode<br>Screen Protection<br>IR Control<br>Power Off Mode<br>AC Back Status<br>Volume<br>Reset Default Setting<br>OSD Password Protection | Auto<br>OFF<br>ON<br>Standby<br>Power On<br>50<br>OFF | D/T 20220106 11:37<br>MODEL DS491LT5<br>SN DS491LT5XXXXXXX |
|----------------------------------------------------------------------------------------------------|----------------------------------------------------------------------------------------------------|-------------------------------------------------------|------------------------------------------------------------|
| DynaScan                                                                                                    |                                                                                                    |                                                       | > Enter<br>Move   Adjust<br>< Back                         |

\*Display Manager は Dynascan が提供するディスプレイ制御用アプリケーションSWです。

| アイテム1              | アイテム2                                     | デフォルト               | 説明                                                                                                    |
|--------------------|-------------------------------------------|---------------------|----------------------------------------------------------------------------------------------------|
| Advance<br>(アドバンス) | Display Mode (OSD表示モード)                   | Auto(オート)           | メニューの向きを変更します。メニューは<br>LANDSCAPE(横向き)あるいは、PORTRAIT(縦向き)<br>モードで表示できます。                                                                                                    |
|                    | Screen Protection<br>(スクリーン焼き付けの保護)       | Off(オフ)             | 画像の焼き付け保護をオン/オフにします。画像焼き<br>付け保護の間隔を設定します。レンジ O - 100分<br>焼き付け保護の為にスクロールする黒いバーが画面に<br>表示されます。これは故障ではありません。                                                                                                    |
|                    | IR Control (IRコントロール)                     | On(オン)              | メニュー操作用のリモコン機能を有効化/無効化しま<br>す。 <b>注</b> :無効化した後は、ディスプレイのコントロー<br>ルパネルまたはDynaScan「Display Manager」*アプリ<br>ケーションSWから再度リモートコントロール機能を有<br>効にできます。                                                                             |
|                    | Power Off Mode(電源オフモード)                   | Standby (スタン<br>バイ) | ・Standby(スタンバイ) :主要回路は通電稼働して<br>おり、リモコン操作も可能な状態です。<br>・Sleep(スリープ) :主要回路は稼働しておらずリモ<br>コンも電源ボタン以外機能しません。ディスプレイを<br>使用していない時に最低限の消費電力にする設定で<br>す。セット本体の操作ボタン、又はリモコンの電源ボ<br>タンでのみディスプレイを起動することが可能です。                         |
|                    | AC Back Status<br>(電源復旧対応)                | Power On<br>(電源オン)  | ACバックステータス機能の状態を選択します。<br>・電源オン:停電後、電源が回復時に起動します。<br>・スタンバイ:停電後に電源が回復の際ディスプレ<br>イはスタンバイ状態を維持します。<br>・メモリ:停電後電源が回復するとディスプレイは<br>稼働してい時の最後の状態に戻ります。                                                                         |
|                    | Volume(音量)                                | 50                  | 音量出力を設定します。レンジ 100‐0                                                                                                    |
|                    | Reset to Default Setting<br>(出荷時の状態に戻す)   | Off(オフ)             | すべての設定をデフォルト設定にリセットします。<br>注:現在時刻、電源オン時間、電源オフ時間はリセッ<br>トされず現状を維持します。                                                                                                    |
|                    | OSD Password Protection(パス<br>ワード設定による保護) | Off(オフ)             | Turn On (オン) :<br>Create Password (パスワード設定) > Confirm<br>Password (パスワードの再確認) > Password<br>Protection On(パスワードによる保護をオンにする)<br>Turn Off (オフ) :<br>Enter Password (パスワード入力) > Password<br>Protection Off (パスワードによる保護を解除する) |
|                    | Reset OSD Password (パスワード<br>のリセット)       |                     | Enter Password(パスワード入力)〉Enter New<br>Password (新しいパスワードを入力)> Confirm<br>New Password (新しいパスワードの再確認)><br>Success(設定完了)                                                                                                    |

### 6. Information (本セットの情報)

| <ul> <li>Input Source</li> <li>Picture</li> <li>Time</li> <li>Backlight</li> <li>Advanced</li> <li>Information</li> </ul> | Resolution<br>MCB Version<br>FW Version<br>Cabinet Temp.<br>Ambient Temp.<br>ETK Temp. | DSM365 1920 x 1080<br>XXXXX<br>XXXXX<br>XX °C<br>XX °C<br>NA | D/T 20220106 11:37<br>MODEL D5491LT5<br>SN D5491LT5XXXXXXX     |
|----------------------------------------------------------------------------------------------------|----------------------------------------------------------------------------------------|--------------------------------------------------------------|----------------------------------------------------------------|
| DynaScan                                                                                                    |                                                                                        |                                                              | <ul> <li>Enter</li> <li>Move   Adjust</li> <li>Back</li> </ul> |

| アイテム1       | アイテム2                    | デフォルト      | 説明                                                 |
|-------------|--------------------------|------------|----------------------------------------------------|
| Information | Model(モデル)               | DS491LT5   | ディスプレイのモデル名です。                                     |
|             | SN-Serial Number(シリアル番号) | XXXXXXXXXX | ディスプレイのシリアル番号です。                                   |
|             | Resolution (解像度)         |            | 入力信号の解像度を表示します。                                    |
|             | MCB Version (メイン基板)      |            | メイン基板のバージョンを示します。                                  |
|             | FW Version (ファームウェア)     | XXXXXX     | ファームウェアバージョンを示します。                                 |
|             | CabinetTemp.(筐体内温度)      |            | LCD内BLU(バックライトユニット)部の温度を計測/モニ<br>タリング              |
|             | Ambient Temp.(周辺環境温度)    |            | 周辺環境温度                                             |
|             | ETK Temp.(環境温度)          |            | LCDの外部(環境)温度をモニタリング。別売り温度<br>センサー(ETK203)の取付が必要です。 |

# <u>仕様</u>

| モデル                |                 | DS491LT5                    |  |
|--------------------|-----------------|-----------------------------|--|
|                    | LCDパネルサイズ       | 48.5インチ                     |  |
|                    | ネイティブ解像度        | 1920 x 1080                 |  |
|                    | 輝度              | 4000 cd/m² (標準)             |  |
| ۱۱ <del>ب</del> ۱۱ | コントラスト比         | 3,000:1                     |  |
| 11410              | 応答速度            | 8 ms (標準)                   |  |
|                    | 表示角度            | 178°/ 178°                  |  |
|                    | ライフタイム          | 100,000時間(動作温度が一定の場合)       |  |
|                    | パネル表面処理         | AG、2H                       |  |
|                    | 電源              | 内蔵                          |  |
| 電低                 | 定格電圧            | 100V, 50 / 60Hz             |  |
| 电标                 | 消費電力            | 標準 170W, 最大 250W            |  |
|                    | スタンバイモード        | 1W未満                        |  |
|                    | ベゼル幅(上部/下部/左/右) | 8.7/8.7/8.5/8.5 mm          |  |
|                    | キャビネットカラー       | ブラック                        |  |
| 機械的仕様              | モニター寸法(長x高x奥行)  | 1096.7 × 627.2 × 82.3 mm    |  |
|                    | モニター重量(セット/梱包時) | 19.6kg / 26.5kg             |  |
|                    | VESAマウント(寸法)    | 4穴 (400 x 400 mm)           |  |
| ユーザーインターフェース       | OSD言語           | 英語                          |  |
|                    | 作動時の温度          | 0°C ~ 45°C                  |  |
| 環境                 | 保管温度            | -20°C ~ 60°C                |  |
|                    | 湿度              | 10% <sup>~</sup> 80% RH結露なし |  |
|                    | HDMI            | 入力x2(HDCP)                  |  |
|                    | DP              | 入力x1                        |  |
|                    | RS-232          | 入力x1                        |  |
|                    | オーディオ           | 出力x1                        |  |
| I/Oポート             | USBポート          | 入力x1                        |  |
|                    | RJ-45           | 入力x2                        |  |
|                    | Micro SDカード     | 入力x1                        |  |
|                    | Mini USB        | 入力x1 (センサーESK302用)          |  |
|                    | 温度センサー専用ポート     | <br>入力x1 (センサーETK203用)      |  |
| ヒューズ               |                 | 5A                          |  |

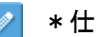

📝 \*仕様は、予告なく変更する場合がございます。

# <u>対応入力信号</u>

| アクティス     |         |           |  |
|-----------|---------|-----------|--|
| 水平 Pixels | 垂直Lines | リノレッシュレート |  |
| 640       | 480     | 60 Hz     |  |
| 720       | 480     | 60 Hz     |  |
| 800       | 600     | 60 Hz     |  |
| 960       | 600     | 60 Hz     |  |
| 1024      | 768     | 60 Hz     |  |
| 1280      | 720     | 60 Hz     |  |
| 1280      | 768     | 60 Hz     |  |
| 1280      | 960     | 60 Hz     |  |
| 1280      | 1024    | 60 Hz     |  |
| 1366      | 768     | 60 Hz     |  |
| 1400      | 1050    | 60 Hz     |  |
| 1440      | 900     | 60 Hz     |  |
| 1600      | 1200    | 60 Hz     |  |
| 1680      | 1050    | 60 Hz     |  |
| 1920      | 720     | 60 Hz     |  |
| 1920      | 1080    | 60 Hz     |  |

\*接続するコンピューターによっては、上記対応信号であっても正しく表示できない場合があります。

# <u>RS-232C ピン配列</u>

### RS-232 入力

| PIN No. | 名称     |
|---------|--------|
| 01      | 7と8に接続 |
| 02      | TXD    |
| 03      | RXD    |
| 04      | 6に接続   |
| 05      | GNDアース |
| 06      | 4に接続   |
| 07      | 1と8に接続 |
| 08      | 1と7に接続 |
| 09      | 非接続    |

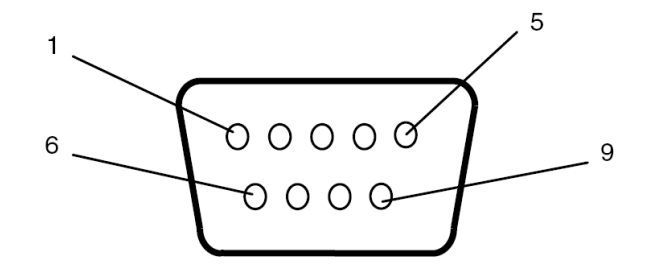

# <u>トラブルシューティング~故障かと思ったら</u>

| 問題点                                     | 推奨される解決策                                                                                                    |
|-----------------------------------------|----------------------------------------------------------------------------------------------------|
| 画像が表示されな<br>い。                          | <ul> <li>●ケーブルがしっかりと挿入されているか確認してください。</li> <li>●メインスイッチがオンの位置になっているか確認してください。また<br/>電源コードがしっかりと挿入されているか確認してください。</li> <li>●画像ソースの解像度形式をサポートしているか確認してください<br/>(24 ページの「対応入力信号」項目参照)。</li> <li>●ケーブルが破損または過度に曲げられていないか確認してください。</li> <li>●画像コンテンツがきちんと出力されているか確認してください。</li> </ul>                                         |
| メインスイッチをオ<br>ンにしても何も作動<br>しない。          | <ul> <li>●電源コードをコンセントから抜き、再度差し込んで数秒待ってから<br/>サイネージをリセットしてください。</li> <li>●コンセントの電力をマルチメーターまたは同じ電圧を必要とする他の<br/>機材でチェックして、回路の電力が正しいことを確認下さい。</li> <li>注:電源コードを抜いても設定は変更されません。</li> </ul>                                                                                                    |
| 画像が安定しない。                               | <ul> <li>●ケーブルがしっかりと挿入されているか確認してください。</li> <li>●映像ソースのコンテンツが不安定かどうかを確認します-</li> <li>*いいえの場合、同じ解像度を使用して同じケーブル/コネクタタイプの別のモニターでコンテンツをテストします。</li> <li>*はいの場合-コンテンツを修正する必要があります。</li> </ul>                                                                                                    |
| リモコンが機能しな<br>い。                         | <ul> <li>リモコンに電池が入っているか確認してください。</li> <li>電池が新しいか、プラス/マイナスの向きは正しいかご確認ください。</li> <li>リモコンをリモコンセンサーに向け操作範囲内で操作しているか確認してください。</li> <li>明るい光がリモコンに干渉している場合があります。リモコンは特定の蛍光灯やネオンライトの近くでの使用は避けてください。</li> <li>OSD で IR Control (リモコン操作) On / Off の選択を確認します。<br/>Off になっていたらセット本体の操作ボタンを使用して On に設定してください。(P. 20 参照)</li> </ul> |
| 自動オン/オフが機能<br>しない、あるいは正<br>しく機能しない。     | <ul> <li>●メニュー内の TIMER(タイマー) 設定が OFF (オフ) になっていないか<br/>確認してください。</li> <li>●「Power On Time (電源オン時間)」と「Power Off Time (電源オフ時<br/>間)」が正しく設定されているか確認してください。</li> </ul>                                                                                                    |
| RS-232 を介してディ<br>スプレイを遠隔コン<br>トロールできない。 | ●RS-232 ケーフルが正しく接続されているか確認してください。                                                                                                    |

本モデルの問題が解決されない場合は、取扱店または DynaScan まで、直接お問い合わせください。

# <u>DSM365 について</u>

DSM365 は、USB メモリーにより、静止画や動画のコンテンツを簡単に再生が出来るディスプレイ内蔵の Android ベースメディアプレイヤーです。

#### 1. DSM365 に切り替えるには

- リモコン(或いは本体リアパネル)の MENU(メニュー)ボタンを押して OSD を表示します。
- 矢印キーを使用して入力ソースを選択し、Input Source(入力ソース)→ Main(メイン)→ DSM365と選択します。

| <ul> <li>Input Source</li> <li>Picture</li> <li>Time</li> <li>Backlight</li> <li>Advanced</li> <li>Information</li> </ul> | Main<br>Failover 1<br>Failover 2<br>Failover 3<br>Command Detection | HDMI 1<br>HDMI 2<br>DP<br>DSM365<br>OFF | D/T 20220106 11:37<br>MODEL D5491LT5<br>SN D5491LT5XXXXXXX |
|----------------------------------------------------------------------------------------------------|---------------------------------------------------------------------|-----------------------------------------|------------------------------------------------------------|
| DynaScan                                                                                                    |                                                                     |                                         | > Enter<br>◇ Move   Adjust<br>< Back                       |

・ リモコンの(@)ホームボタンを押します。アンドロイドの画面になりますので、DSM365 を 選択して決定ボタンを押して下さい。右下の画面になりましたら準備完了です。

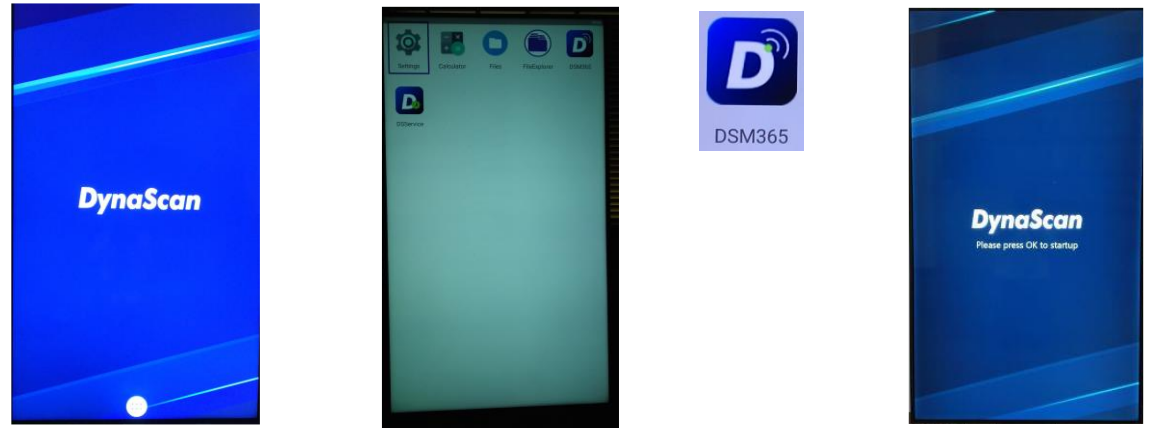

本説明は初めてのご使用時のもので、一旦 USB にコンテンツを入れて挿入すれば、次回からは DSM365 を選択すると自動的に再生を開始いたします。

#### 2. コンテンツについて

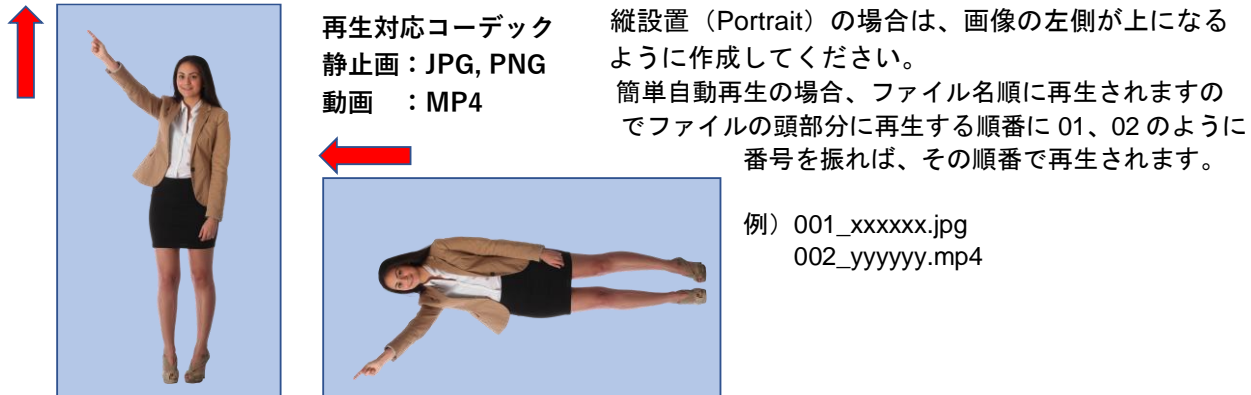

#### 3. 簡単再生について

前述のファイルの頭部分に再生する順番に 01、02 のように番号を付けた名前で USB メモリーにセーブ されたコンテンツの自動再生の設定方法です。 一度設定すれば、新しいコンテンツに切り替える際も 本設定は維持されていますので、簡単にコンテンツの更新・再生を行うことが出来ます。

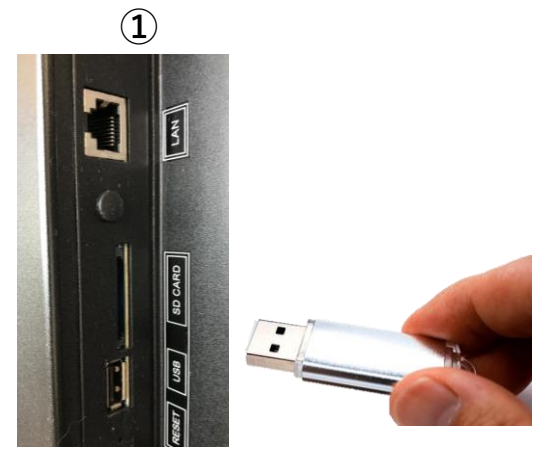

作成されたコンテンツの記録された USBメモリーを差し込んでください。

(2)

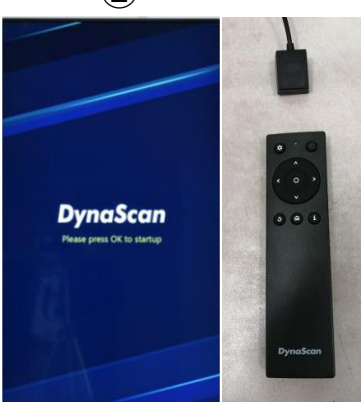

リモコンの〇(決定)ボタンを押 すと③の画面が表示されます。

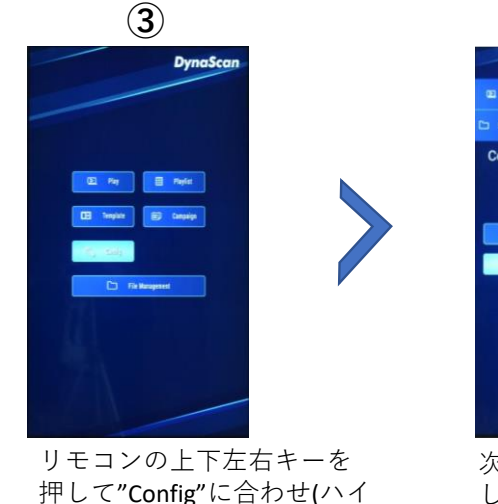

押して"Config"に合わせ(ハイ ライトになります)、決定 を押してください。

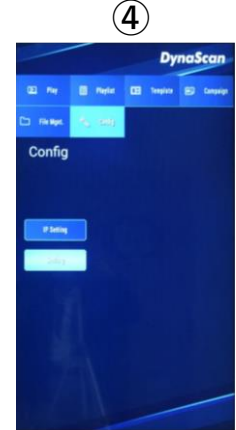

次に**"Setting"**を選択 し決定ボタンを押し てください。

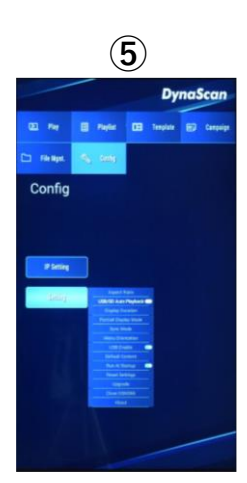

"USB Auto Playback"を Onにしてください。

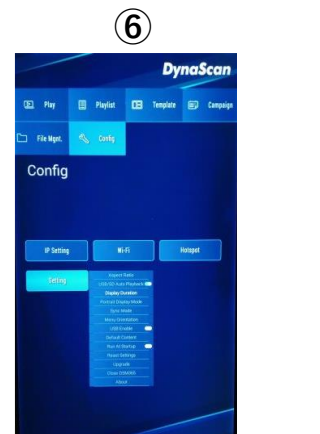

次に"Display Duration" を選択し、 再生される静止画画 像の秒数を決めます。

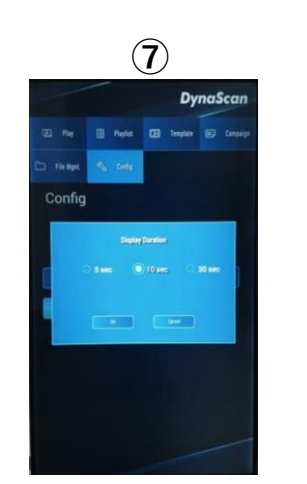

5秒、10秒、30秒から 選びOKを押します。 (\*動画コンテンツは その長さでのみ再生)

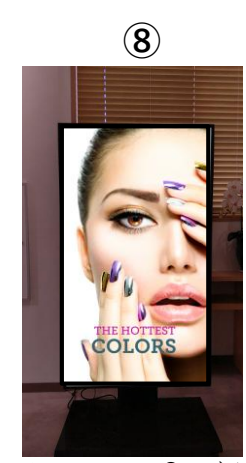

リモコンの **つ** ボタン を数回押すと自動的に 再生が始まります。

\*DSM365 オペレーティングシステム使用方法詳細については別冊をご覧ください。

www.dynascandisplay.co.jp

www.dynascanusa.com

### ダイナスキャン・テクノロジー・ジャパン株式会社 〒223-0057 神奈川県横浜市港北区新羽町 888 番地

Copyright © DynaScan Technology, Inc. All Rights Reserved.